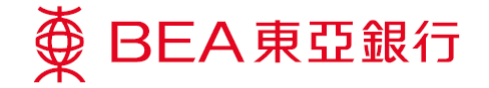

## **Report Lost Card**

## How to report your card as lost and arrange for a new one through the BEA App?

₩ → Service and Offers → Credit Card → Report Lost Card ● BEA東亞銀行
 ● 💮 BEA REA Important Notes 1. Services and items that will be 6223-\*\*\*\* \*\*\*-3477 After you report the loss of your credit card, you will be issued a Log in with Cyberbanking details new credit card with a different

BEA App

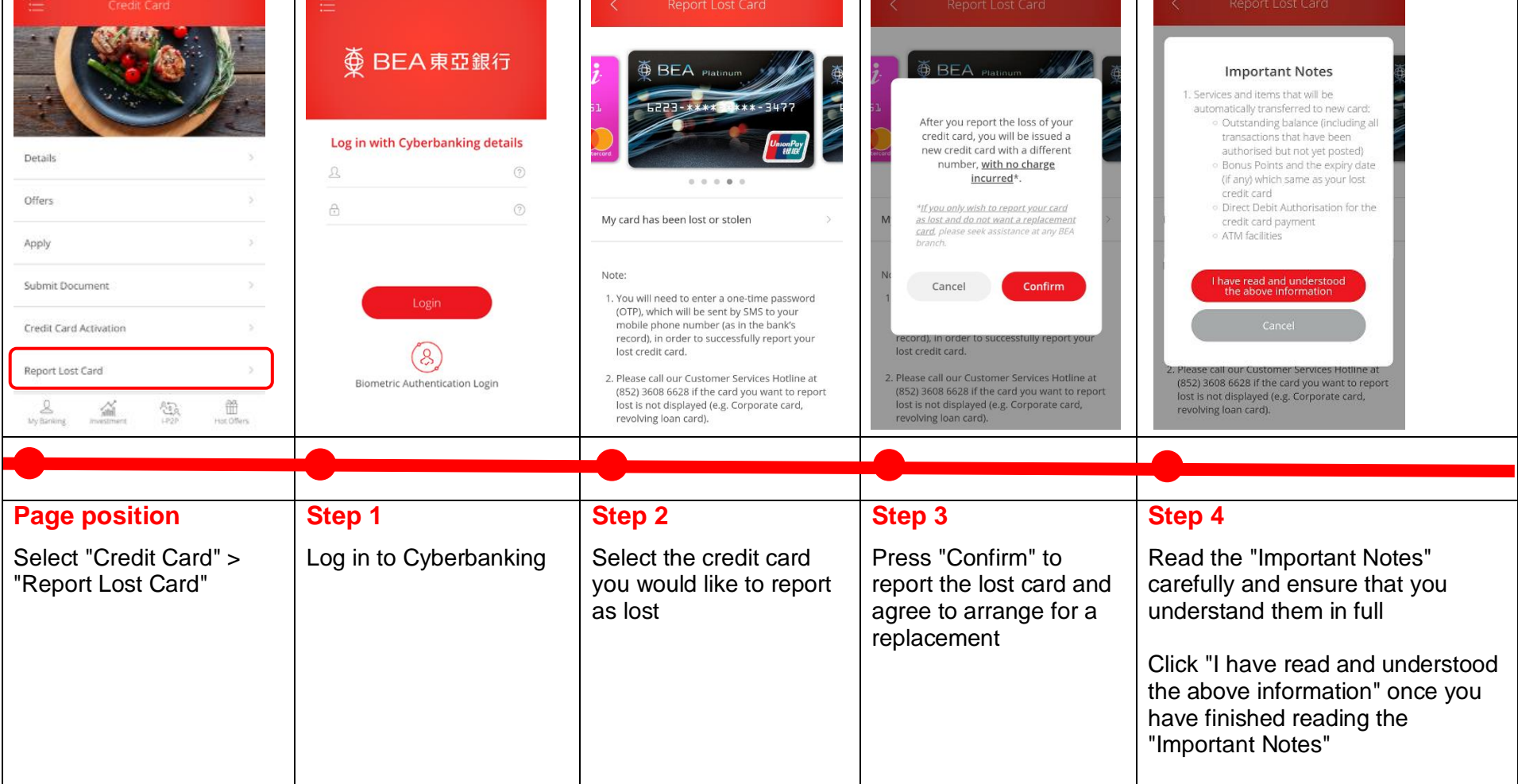

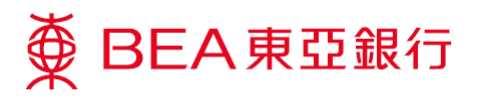

| Clear Next                                                                               | <section-header><section-header><text><text><text><text><text><text></text></text></text></text></text></text></section-header></section-header> | Report Lost Card         Your request has been completed         Prequest Date:         Prequest Date: <t< th=""></t<> |
|------------------------------------------------------------------------------------------|----------------------------------------------------------------------------------------------------|----------------------------------------------------------------------------------------------------|
|                                                                                          |                                                                                                    |                                                                                                    |
| Step 5<br>Enter the one-time-<br>password which is sent to<br>your registered mobile no. | Step 6<br>Confirm the lost card<br>information                                                                                                   | <ul> <li>Step 7</li> <li>You will receive an SMS sent to your registered mobile no. confirming your lost card report</li> <li>Your card is now reported lost and a brief summary of its latest 15 transaction records (if any) made in the past 30 days will be displayed on screen. Please call our Customer Service Hotline immediately if you see any transactions you believe to be unauthorised or would like to check other transaction details which are not displayed</li> </ul>                                                                                                    |